## マニュアル4 試料到着確認の入力

【注意】

- ・基本マスタ管理メニュー(マニュアル3)での測定装置、試薬、検量、基準 値、実施状況の登録は、受検項目設定前に行ってください。
- ・受検項目設定後に基本マスタ管理メニューで登録されても反映されません。
- ・試料到着確認・受検項目設定を実施していない場合、回答はできませんので、必ず試料到着確認・受検項目設定を行ってください
- 1. 日本臨床衛生検査技師会 精度管理事業・データ標準化事業システム ヘアクセスします。
- 2. トップメニュー「回答入力メニュー」をクリックします。

| 一般社区    | 13法人 <b>日本臨床</b>    | 衛生検査技師会 精度管理事業<br>データ標準化事業 トップメニュー                                                                                                  | <b>***</b> 0グアウト                                        |
|---------|---------------------|----------------------------------------------------------------------------------------------------|---------------------------------------------------------|
| 1 お知ら   | t                   |                                                                                                    |                                                         |
|         |                     | 回答締切日It6月22                                                                                                    | 業務メニュー                                                  |
| 合計 24 1 | 件                   |                                                                                                    | >> 事務メニュー                                               |
| 文書      | 掲載日                 | 内容                                                                                                    | 施設情報の確認、精度管理事業・データ標準化事業の                                |
|         | 令和2年6月2日№5₩8        | 『2020年度日臨技臨床検査精度管理調査 試料の発送について』                                                                                                    | 参加申し込みはごちら。                                             |
|         |                     | (1975-1975-1975)<br>客施設への到着は、明日6月3日(水)からとなります。<br>回答締切日は6月22日(月)午後6時です。期限内に回答ください。                                                  | >> 基本マスタ管理メニュー                                          |
|         |                     | ※回答画面閉鎖後の入力内容の変更、削除、新規入力等は一切お受けできません。                                                                                               | 測定装置、試築、基準値など貴施設の検査項目属性を<br>マスタとしてあらかじめ登録しておく場合はこちら。    |
|         | 令和2年6月2日№500        | 『2020年度日臨技臨床検査精度管理調査 フォト設問、フォトサーベイ集の掲載』                                                                                             | >>> 回答入力メニュー                                            |
|         |                     | 2位UF度日暗改幅減快度呈相度目接明呈ノオトリートキラ目者、ノオトリートキョスIIA、ノオト集を拘<br>観しました。<br>JAMTCOICログイン後、『手引書』画面にてご覧ください。<br>なお、手引書類も郵送いたしませんのでご注意ださい。          | 参加事業ごとの手引書・回答入力はこちら。                                    |
|         | 令和2年6月2日 <b>№</b> ₩ | 『2020年度日臨技臨床検査精度管理調査 回答画面について』                                                                                                    | >> データ分析メニュー                                            |
|         |                     | 『試料到着確認』と『参加項目設定』を行わないと、『回答人力』で回答画面が表示されません。<br>JAMTOOにログイン →『回答人力メニュー』 →『試料到着確認・参加項目設定』 →<br>『試料到着確認・参加項目設定』 → □○二本 わ」の(あわで後んでださい) | 施設別報告書、総括統計、SDIや正解率の経年変化など<br>責施設の状況を単年または経年で把握するのはこちら。 |
|         |                     | なお、試料を使用しない調査項目は「試料到着確認」不要ですが、「参加項目設定」は必要です。<br>2020年度日臨技臨床検査精度管理調査では、細胞検査、生理検査、病理検査の3部門は『試料到                                       | <br>文書の閲覧・発行には無償のPDFファイル閲覧ソフト、<br>Acrobat Readerが必要です。  |
|         |                     |                                                                                                    | Adobe社 のサイトから、最新のAcrobat Readerを                        |
|         |                     | Copyright(C)日本臨床衛生検査技師会 All Rights Reserved.                                                                                        | ダウンロードしてご利用ください。                                        |

3. 表示された下記画面より登録する調査を「選択」し、「試料到着確認・ 受検項目設定」をクリックします。

| 参加施設向けシステム:回答入力メニュー一覧               |                                     |                                                                          |  |  |  |  |  |
|-------------------------------------|-------------------------------------|--------------------------------------------------------------------------|--|--|--|--|--|
| <u>選択</u><br>事業名 コース名               |                                     |                                                                          |  |  |  |  |  |
| 選択                                  | 合和6年度 第47回 鹿児島県医師会 臨床検<br>査精度管理調査   | 01:生化学・感染症,02:生化学(ドライ<br>ケミストリー)・感染症,03:HbA1c,04:<br>血液(CBC)             |  |  |  |  |  |
| 選択                                  | 令和5年度 第46回 鹿児島県医師会 臨床検査<br>精度管理調査   | 01 : 生化学・感染症, 02 : 生化学(ドライケミ<br>ストリー)・感染症, 03 : HbA1 c, 04 : 血液<br>(CBC) |  |  |  |  |  |
| 選択                                  | 令和5年度 第1回鹿児島県技師会精度管理調<br>査(フォトサーベイ) | 01:基本項目(化学・免疫・血液・一般),<br>03:微生物B(グラム染色、細菌同定2<br>種、細菌薬剤感受性2種、フォトサーベイ      |  |  |  |  |  |
|                                     | >> 試料到着確認 · 受材                      | 项目設定                                                                     |  |  |  |  |  |
| >>>>>>>>>>>>>>>>>>>>>>>>>>>>>>>>>>> |                                     |                                                                          |  |  |  |  |  |

4. 「試料到着確認」タブにて到着した試料の「到着済」をチェックし「保存」 します。

| 2446<br>JAMT<br>武料 | 244601: 令和6年度 第47回 鹿児島県医師会 臨床検査精度管理調査(生化学・感染症、生化学(Dry)・感染症、HbA1c、血液(CBC)) ◎ お問い合わせ<br>JAMTQC 参加施設向けシステム<br>試料到着・受検項目設定 |               |      |                                                                                                    |  |  |  |  |
|--------------------|----------------------------------------------------------------------------------------------------|---------------|------|----------------------------------------------------------------------------------------------------|--|--|--|--|
|                    | □ 全解除 【保存】 キャンセル・再表示                                                                                                   |               |      |                                                                                                    |  |  |  |  |
| 승計                 | 8件                                                                                                    |               |      | 到着日基準日付: 2024/07/07                                                                                                    |  |  |  |  |
| 到清                 | <b>着</b> 済                                                                                                    | 試料到着日         | 試料番号 | 計算の目的では、「「「」」の目的では、「「」」の目的では、「」の目的では、「」」の目的では、「」」のの目的では、「」」の目的では、「」」の目的では、「」」の目的では、「」」の目的では、「」」のの目的では、「」」のの目的では、「」」のの目的では、「」」のの目的では、「」」のの目的では、「」」のの目的では、「」」のの目的では、「」」のの目的では、「」」のの目的では、「」」のの目的では、「」」のの目的では、「」」のの目的では、「」」のの目的では、「」」のの目的では、」」のの目的では、「」」のの目的では、「」」のの目的では、「」」のの目的では、「」」のの目的では、「」」のの目的では、「」」のの目的では、「」」。 |  |  |  |  |
|                    |                                                                                                    | 2024/07/07 今日 | 01   | 試料1(赤:凍結)                                                                                                    |  |  |  |  |
|                    |                                                                                                    | 024/07/07 今日  | 02   | 試料3(青:凍結)                                                                                                    |  |  |  |  |
|                    |                                                                                                    | 2024/07/07 今日 | 03   | 試料7(凍結乾燥)                                                                                                    |  |  |  |  |
|                    |                                                                                                    | 2024/07/07 今日 | 04   | 試料8(凍結乾燥)                                                                                                    |  |  |  |  |
|                    |                                                                                                    | 2024/07/07 今日 | 05   | 試料10(液状)                                                                                                    |  |  |  |  |
| C                  |                                                                                                    | 024/07/07 今日  | 06   | 試料11(液状)                                                                                                    |  |  |  |  |
|                    |                                                                                                    | 2024/07/07 今日 | 07   | 試料12(液状)                                                                                                    |  |  |  |  |
| C                  |                                                                                                    | 2024/07/07 今日 | 08   | 試料13(液状)                                                                                                    |  |  |  |  |
|                    |                                                                                                    |               |      |                                                                                                    |  |  |  |  |

| 244601: 令和6年度 第47回 鹿児<br>JAMTQC 参加施設向けシステム<br>試料到着・受検項目設定 | 島県医師会 臨)<br>試料到着確認 | ↓検査精度<br>受検項      | 2管理調査<br>目設定 | (生化学・感染症、生化学(Dry)・感染症、HbA1 c、血液(CBC)) ⊠ お問い合わせ |
|-----------------------------------------------------------|--------------------|-------------------|--------------|------------------------------------------------|
| ₽ 検索条件                                                    | ■全選択               | 全解除               | 保存           | キャンセル・再表示                                      |
| 検査分野                                                      | 合計 66              | ——— <b>—</b><br>件 |              |                                                |
| 指定しない                                                     | 参加                 | 評価                | コード          | 項目名                                            |
| 臨床化学                                                      |                    | 有                 | 102          | 総ビリルビン                                         |
| 免疫血清                                                      |                    | 有                 | 101          | グルコース                                          |
| 1111712                                                   |                    | 有                 | 116          | 総コレステロール                                       |
|                                                           |                    | 有                 | 117          | 中性脂肪                                           |
|                                                           |                    | 有                 | 118          | HDL-コレステロール                                    |
|                                                           |                    | 有                 | 119          | LDL-コレステロール                                    |
|                                                           |                    | 有                 | 107          | カルシウム                                          |
| <b>•</b>                                                  |                    | 有                 | 104          | ナトリウム                                          |
| <sup>項日分類</sup><br>指定しない<br><b>×</b>                      |                    | 有                 | 105          | カリウム                                           |
| JANCE ON                                                  |                    | 有                 | 106          | クロール                                           |
|                                                           |                    | 有                 | 110          | マグネシウム                                         |
|                                                           |                    | 有                 | 108          | 無機リン                                           |
|                                                           |                    | 有                 | 109          | 鉄                                              |
|                                                           |                    | 有                 | 111          | 総蛋白                                            |
|                                                           |                    | 有                 | 112          | アルブミン                                          |
|                                                           |                    |                   |              | Copyright(C)日本臨床衛生検査技師会 All Rights Reserved.   |

## 5. 「受検項目設定」タブの参加項目をチェックし「保存」します。

・画面上部の「入力ガイド」もご参照ください。

## ○ドライケミストリー法で参加されるご施設へ

ドライ法で参加の施設において、CRP、LDL-C 等の数項目のみ Wet 法で 測定している施設は、試料到着時実施する「受検項目設定」のとき

## Wet 法での測定項目は Wet 法での参加設定

が可能になりましたので Wet 法の項目(ドライケミストリー法という但し書きの ない項目)を選択してください。

ドライ法項目で受検設定をすると Wet 法試薬等の選択肢は表示されません。

もし、選択肢が表示されない場合は使用している試薬等の商品名を回答 入力時表示される「フリーコメント」欄に正しく記載してください。